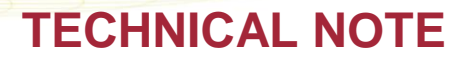

## DSI

## **RESETTING PONEMAH ACCESS CARD USER PINS**

To prevent un-authorized Users from gaining access to the Ponemah system, an Access Card will be disabled upon five consecutive invalid attempts to enter a PIN (this security control is not optional). Should an Access Card be disabled, the Ponemah Administrator may reset the card password and reissue the card to the User.

To reset a disabled Access Card:

1. Open the Ponemah Admin program.

| P3 Administrator Password                                                                                                    |  |  |  |  |  |  |  |  |
|----------------------------------------------------------------------------------------------------|--|--|--|--|--|--|--|--|
| Please enter the P3 Administrator password for this system. This password is not related to an access card<br>and no access card is required to gain access to the Administrative features of Ponemah.                                                                                                    |  |  |  |  |  |  |  |  |
| I contraction of the second second se |  |  |  |  |  |  |  |  |
| OK Cancel                                                                                                    |  |  |  |  |  |  |  |  |

2. Enter the P3 Administrator Password and click OK.

| 📴 Ponemah - default.pro (User: )        |        |     |     |     |      |   |     |   |       |      |      |      |   |    |   |    |    |   |
|-----------------------------------------|--------|-----|-----|-----|------|---|-----|---|-------|------|------|------|---|----|---|----|----|---|
| <u>F</u> ile <u>T</u> ools <u>H</u> elp |        |     |     |     |      |   |     |   |       |      |      |      |   |    |   |    |    |   |
| LR1 LI                                  | R2 LR3 | LR4 | а   | b   | С    | d | е   | f | g     | h    | i    | j    | Z | ۲e | ۶ | -1 | 64 | i |
|                                         |        |     |     |     |      |   |     |   |       |      |      |      |   |    |   |    |    |   |
|                                         |        |     |     |     |      |   |     |   |       |      |      |      |   |    |   |    |    |   |
|                                         |        |     |     |     |      |   |     |   |       |      |      |      |   |    |   |    |    |   |
|                                         |        |     |     |     |      |   |     |   |       |      |      |      |   |    |   |    |    |   |
|                                         |        |     |     |     |      |   |     |   |       |      |      |      |   |    |   |    |    |   |
|                                         |        |     |     |     |      |   |     |   |       |      |      |      |   |    |   |    |    |   |
|                                         |        | _   |     |     |      |   | _   |   |       | _    |      |      |   |    |   |    |    |   |
| ET:                                     |        | I   | DT: | 118 | D 22 | h | DS: | 1 | 53.10 | ) GE | Data | Set: |   |    |   |    |    |   |

DSI • 119 14th St. NW Suite 100 St. Paul, MN 55112 T: +1 (651) 481 7400 • F: +1 (651) 481 7404 • Toll free: 1 (800) 262 9687 www.datasci.com • information@datasci.com Copyright Data Sciences International 2016

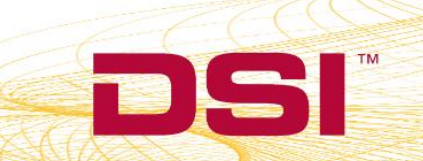

3. Insert the disabled card into the Card Reader.

| Ponemah - default.pro (User: ADMN\chrisk) |                                                                                                    | _ <b>D</b> X |
|-------------------------------------------|----------------------------------------------------------------------------------------------------|--------------|
| <u>F</u> ile <u>T</u> ools <u>H</u> elp   |                                                                                                    |              |
| LR1 LR2 LR3 LR4 a b c d e f g             | h i j   🗷 🕨 🗲 🖅   🛤 ● 🔤 🕍                                                                                                    |              |
|                                           | Ponemah   Data Sciences International, Inc.<br>119 - 14th Street NW, Suite 100<br>St. Paul, MN 55112 Continue   User Information Cancel   User Information NOTE:<br>In conformance with 21 CFR Part<br>11, Section 11.3(b)(7), execution of<br>an electronic record by an individual is<br>the legally binding equivalent of the<br>individual's handwritten signature.   System Information Social #: 8223 Version: 5.20-SP8<br>Physical Channels: 0<br>Available Channels: 128   Dessit movered<br>by |              |
| ET: DT: 119D 4h DS: 153.44                | Gi Data Set: Save OFF OFF                                                                                                    |              |

4. From the *Ponemah Admin* program, select the **Tools menu | Reset PIN**.

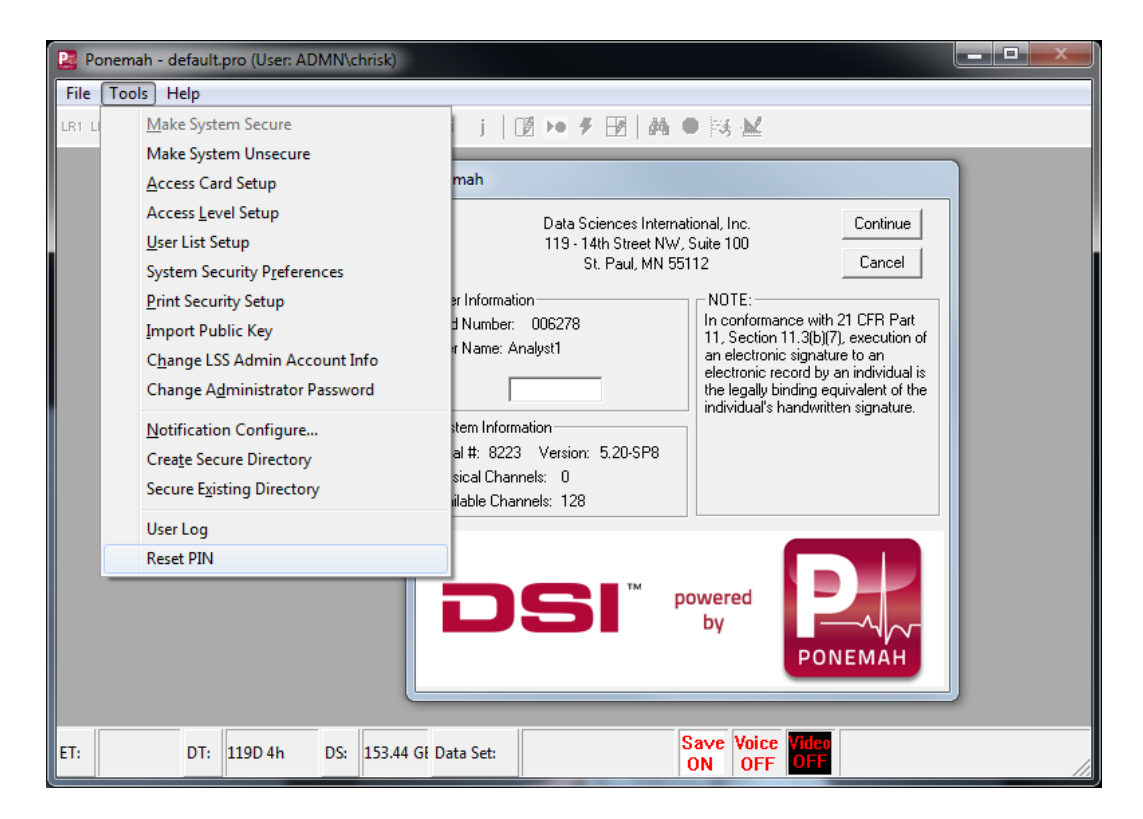

DSI • 119 14th St. NW Suite 100 St. Paul, MN 55112 T: +1 (651) 481 7400 • F: +1 (651) 481 7404 • Toll free: 1 (800) 262 9687 www.datasci.com • information@datasci.com Copyright Data Sciences International 2016

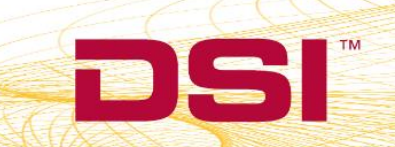

5. Click Yes.

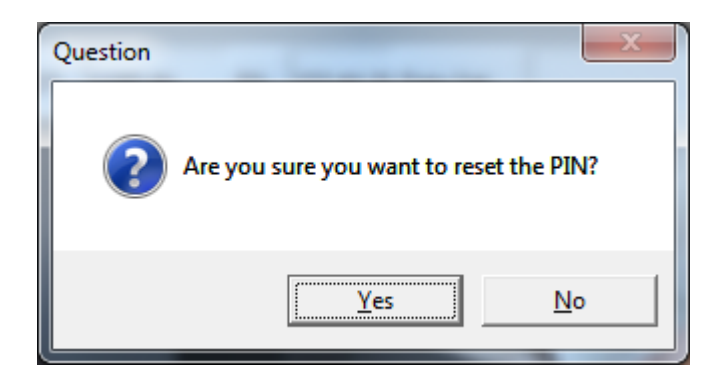

6. The Access Card PIN is now reset. The new PIN is eight capital A's (AAAAAAAA). Test the new PIN by entering it into the displayed login dialog and clicking **Continue**.

The User should be encouraged to update the password upon their first login to Ponemah by selecting the **Tools menu | Change User Password**.

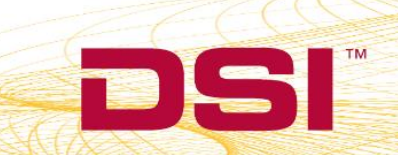